## Make Sure You have the Latest Updates for Windows *and* Device Drivers

One the best ways to get the most from your computer is to make sure you have the latest version of Windows 10 installed. When you check for updates, your computer will also search for the latest device drivers, which can also help improve your computer's performance.

To check for updates

- Go to Settings (Windows key + I)> Update & security > Windows Update > Check for updates.
- 2) Look under Update status and do one of the following:
  - a. If the status says Your device is up to date, go to the next topic.
- 3) If the status says Updates are available, select Install now, and go to the next step in this procedure.
- 4) Select the updates you want to install, then select Install.
- 5) Restart your computer, do what you were doing before, and then see if your computer is running better.